## **Inserer le Profil Creality Falcon2 pro**

-1- Cliquez en bas à droite sur "Appareils"

2025/05/30 02:42

| 520   | Coupes/Calques Mil.                                                          |
|-------|------------------------------------------------------------------------------|
| 400   | # Calque Mode Vit/Puiss Sortie Afficher Air                                  |
|       | •                                                                            |
| 360   |                                                                              |
| 500   | 8                                                                            |
|       | >                                                                            |
| 320   | ×                                                                            |
|       | Couleur de calque Vitesse (mm/m) 1 🗧                                         |
| 280   | Nombre de passages 1 + Puissance max (%) 0.00 +                              |
|       | Intervalle (mm) 0.100 ‡                                                      |
| 240   | Coupes/ Dé Co Commande de Texte de v Propriétés de L.                        |
|       | Laser 800-<br>Disconnected                                                   |
| 200   | Manual Restore                                                               |
|       |                                                                              |
| 160   | Cadrer OCadrer Enregistrer GCode Exécuter GCode                              |
|       | Autoguider Accéder à l'origine Démarrer à partir de : Coordonnées absolues * |
| 120   | Origine de la tâche                                                          |
|       | cigine de la sélection ++- Afficher la dernière position                     |
|       | Optimiser le hemin de coupe     Paramètres d'optimisation                    |
| - L   | Appareils to S0 + 998 Creality Falcon2 Pro +                                 |
| 40    |                                                                              |
|       |                                                                              |
| 520 0 | Laser Bibliothèque de matériaux                                              |
| 52.0  | water and the and the second second                                          |

-2- Cliquez sur "Importer"

|                                                                                      |                                                   | reits                        | •                    |
|--------------------------------------------------------------------------------------|---------------------------------------------------|------------------------------|----------------------|
| ste de vos appareils                                                                 |                                                   |                              |                      |
| No Machine                                                                           | 2                                                 |                              |                      |
| No Machine                                                                           | e   GCode                                         |                              |                      |
|                                                                                      |                                                   |                              |                      |
|                                                                                      |                                                   |                              |                      |
|                                                                                      |                                                   |                              |                      |
|                                                                                      |                                                   |                              |                      |
|                                                                                      |                                                   |                              |                      |
|                                                                                      |                                                   |                              |                      |
|                                                                                      |                                                   |                              |                      |
|                                                                                      |                                                   |                              |                      |
|                                                                                      |                                                   |                              |                      |
|                                                                                      |                                                   |                              |                      |
|                                                                                      |                                                   |                              |                      |
|                                                                                      |                                                   |                              |                      |
|                                                                                      |                                                   |                              |                      |
| ło Machine - None                                                                    |                                                   |                              |                      |
| io Machine - None<br>100mm x 200mm, origi                                            | n at front left                                   |                              |                      |
| lo Machine - None<br>100mm x 200mm, origi<br>Trouver mon laser                       | n at front left<br>Créer manuellement             | LightBurn Bride              | Importer             |
| lo Machine - None<br>100mm x 200mm, origi<br>Trouver mon laser<br>Définir par défaut | n at front left<br>Créer manuellement<br>Modifier | LightBurn Bride<br>Supprimer | Importer<br>Exporter |

-3- Choisir le fichier profil "Creality\_Falcon2\_Pro.lbdev" puis le bouton "Open"

|                                          |                                                                              | chie                                                          |                               |                              | U                           | 5 |
|------------------------------------------|------------------------------------------------------------------------------|---------------------------------------------------------------|-------------------------------|------------------------------|-----------------------------|---|
|                                          |                                                                              | Charger le profil                                             | de l'appareil                 |                              |                             | 8 |
| ook in:                                  | /home/gg/D                                                                   | ocuments                                                      | - 0                           | 00                           | = 🗉 🕻                       |   |
| 🛃 Compu                                  | ter Name                                                                     |                                                               | <ul> <li>size type</li> </ul> |                              | fified                      |   |
| 99                                       | polliceSH                                                                    | X                                                             | Folder                        | r 17/03/2.                   | .5 15:10                    |   |
|                                          | Creality F                                                                   | alcon2 Pro.lbdev                                              | 2,46 Kio Ibdev                | File 16/03/2.                | 511:41                      |   |
|                                          |                                                                              |                                                               |                               |                              |                             | _ |
|                                          |                                                                              |                                                               |                               |                              |                             |   |
|                                          |                                                                              |                                                               |                               |                              |                             |   |
|                                          |                                                                              |                                                               |                               |                              |                             |   |
|                                          |                                                                              |                                                               |                               |                              |                             |   |
|                                          |                                                                              |                                                               |                               |                              |                             |   |
|                                          |                                                                              |                                                               |                               |                              |                             |   |
|                                          |                                                                              |                                                               |                               |                              |                             |   |
|                                          |                                                                              |                                                               |                               |                              |                             |   |
|                                          |                                                                              |                                                               |                               |                              |                             | 1 |
|                                          |                                                                              |                                                               |                               |                              |                             | 1 |
|                                          |                                                                              |                                                               |                               |                              |                             | 1 |
|                                          |                                                                              |                                                               |                               |                              |                             | l |
|                                          |                                                                              |                                                               |                               |                              |                             |   |
|                                          |                                                                              |                                                               |                               |                              |                             |   |
| ile <u>n</u> ame:                        | Creality Falcon2                                                             | Pro.lbdev                                                     |                               |                              | Dpen                        |   |
| ile <u>n</u> ame:                        | Creality Falcon2                                                             | Pro.lbdev                                                     |                               |                              | <u>Open</u>                 |   |
| ile <u>n</u> ame:<br>iles of type        | Creality Falcon2                                                             | Pro.lbdev<br>reil (*.lbdev)                                   |                               |                              | Open                        |   |
| ile <u>n</u> ame:<br>iles of type        | Creality Falcon2                                                             | Pro.lbdev<br>reil (*.lbdev)                                   |                               |                              | ©pen<br>X Çance             |   |
| ile <u>n</u> ame:<br>iles of type<br>Tre | Creality Falcon2<br>Profil de l'appar<br>uver mon laser                      | Pro.lbdev<br>reil (*.lbdev)<br>Créer manuellement             | LightBurn Bridge              | Im                           | Dpen<br>✓ ¥ ⊆ance<br>porter |   |
| ile name:<br>iles of type<br>Tro         | Creality Falcon2<br>Profil de l'appar<br>suver mon laser                     | Pro.lbdev<br>reil (*.lbdev)<br>Créer manuellement             | LightBurn Bridge              | Im                           | Den<br>X Cance<br>porter    |   |
| ile name:<br>iles of type                | Creality Falcon2<br>Profil de l'appar<br>suver mon laser<br>finir par défaut | Pro.lbdev<br>reil (*.lbdev)<br>Créer manuellement<br>Modifier | LightBurn Bridge<br>Supprimer | Im                           | porter                      |   |
| ile name:<br>iles of type                | Creality Falcon2<br>Profil de l'appar<br>suver mon laser<br>finir par défaut | Pro.lbdev<br>reil (*.lbdev)<br>Créer manuellement<br>Modifier | LightBurn Bridge<br>Supprimer | Im<br>Ex                     | porter                      |   |
| ile name:<br>iles of type                | Creality Falcon2<br>Profil de l'appar<br>uver mon laser<br>finir par défaut  | Pro.lbdev<br>reil (*.lbdev)<br>Créer manuellement<br>Modifier | LightBurn Bridge<br>Supprimer | Im<br>Ex<br>X <u>C</u> ancel | porter<br>porter            |   |

-4- Normalement vous devriez retrouver votre Creality Falcon2 Pro comme nouvel appareil

| grbl Creality Fal                                              | con2 Pro (1)                                       |                           |          |
|----------------------------------------------------------------|----------------------------------------------------|---------------------------|----------|
| GRBL   GCO                                                     | ode                                                |                           |          |
|                                                                |                                                    |                           |          |
|                                                                |                                                    |                           |          |
|                                                                |                                                    |                           |          |
|                                                                |                                                    |                           |          |
|                                                                |                                                    |                           |          |
|                                                                |                                                    |                           |          |
|                                                                |                                                    |                           |          |
|                                                                |                                                    |                           |          |
|                                                                |                                                    |                           |          |
|                                                                |                                                    |                           |          |
| GPRI - Seriel/1158                                             |                                                    |                           |          |
| GRBL - Serial/USB<br>400mm x 415mm. origi                      | in at front left, home on st                       | artup                     |          |
| GRBL - Serial/USB<br>400mm x 415mm, origi<br>Trouver mon laser | in at front left, home on st<br>Créer manuellement | artup<br>LightBurn Bridge | Importer |

-5- Et au moment de la connexion du PC avec la Laser , en plus du port USB (  ${\sf COMx}$  ) , choisisez la Creality Falcon2 Pro

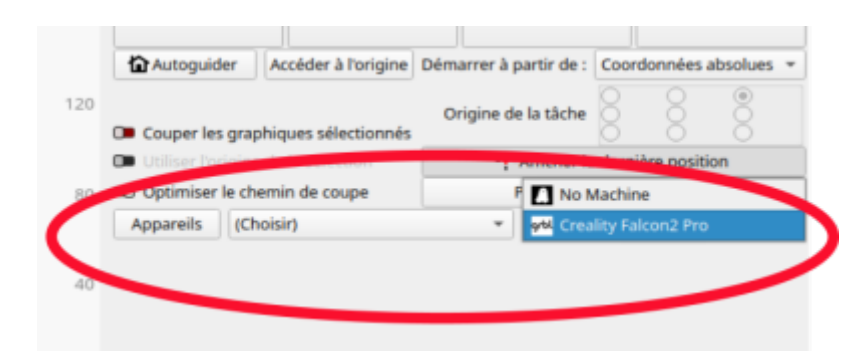

From: https://chanterie37.fr/fablab37110/ - Castel'Lab le Fablab MJC de Château-Renault Permanent link: https://chanterie37.fr/fablab37110/doku.php?id=start:laser:lightburn:profil

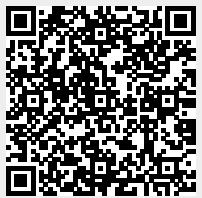

Last update: 2025/04/04 11:21